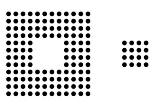

# Manuel d'utilisation ePortail

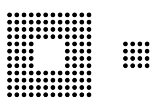

# Table des matières

| 1.0 Login et enregistrement                            |    |
|--------------------------------------------------------|----|
| 1.1 Enregistrement                                     |    |
| 1.2 Login                                              |    |
| 2.0 Général                                            | 4  |
| 2.1 Liste des suspens                                  | 4  |
| 2.2 Configuration                                      | 4  |
| 2.3 Authentification à 2 facteurs                      | 5  |
| 2.4 Gérer d'autres membres                             | 6  |
| 2.5 Gérer les utilisateurs                             | 6  |
| 3.0 Gestion des salaires                               | 7  |
| 3.1 Relevé de salaires                                 | 7  |
| Transmission via fichier CSV                           |    |
| 3.2 Rectificatif                                       |    |
| 3.3 Modification de l'estimation de la masse salariale |    |
| 4.1 Aperçu                                             |    |
| 4.2 Adresses                                           | 15 |
| 4.3 Données de compte                                  | 15 |
| 4.4 Assurances                                         | 15 |
| 4.5 Confirmations                                      | 15 |
| 4.6 Assujettissements                                  | 15 |
| 5.0 Gestion des employés                               | 15 |
| 5.1. Annoncer un employé                               | 15 |
| 5.2. Modifier un employé                               | 16 |
| 5.3. Commander un duplicata du certificat d'assurance  | 16 |
| 5.4. Annoncer le départ d'un employé                   | 17 |
| 5.5. Liste des employés actifs                         | 17 |
| 5.6. Rechercher un employé                             | 17 |
| 6.0 Allocations familiales                             | 19 |
| 6.1. Annoncer le bénéficiaire                          |    |
| 6.2. Muter le bénéficiaire                             | 20 |
| 6.3. Annoncer l'enfant                                 | 20 |
| 6.4. Muter l'enfant                                    | 20 |
| 6.5. Liste des bénéficiaires                           | 21 |
| 6.6. Vérifiez les échéances                            | 23 |
| 7.0 Communication par le distributeur                  | 24 |
| 7.1. Communication par le distributeur                 | 24 |
| 9.0 Boîte de réception                                 | 24 |

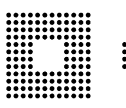

# 1.0 Login et enregistrement

# **1.1 Enregistrement**

Pour pouvoir s'enregistrer sur l'ePortail, votre entreprise doit être affiliée auprès de notre caisse. Vous devez donc être en possession d'une

référence (numéro de décompte). Sous la rubrique <u>Enregistrement</u>, vous pouvez vous enregistrer en tant qu'utilisateur de l'ePortail.

Un compte d'utilisateur est créé pour une personne. Les comptes utilisateurs ne sont donc pas liés à l'entreprise, mais à l'utilisateur lui-même. Un nombre illimité de personnes peuvent s'inscrire pour une entreprise. Chaque inscription est contrôlée par un gestionnaire avant que l'accès à l'entreprise ne soit possible. Si une procuration est nécessaire ou si le lien entre l'utilisateur et l'entreprise n'est pas clair, une procuration est exigée ou la demande est refusée. Ainsi, il est garanti qu'aucune tierce personne non autorisée n'aura accès à vos données.

# 1.2 Login

Dans la rubrique Login, vous pouvez vous connecter à l'ePortail en cliquant sur le bouton "Se connecter". Votre nom d'utilisateur est un numéro à six chiffres, par exemple 123456. Si vous avez oublié votre mot de passe, cliquez sur le lien "Mot de passe oublié ?". Vous recevrez alors un e-mail avec un lien pour définir un nouveau mot de passe (l'ancien est également possible).

| Français v             |                         |
|------------------------|-------------------------|
| Connectez-vous à votre | Français v              |
| compte                 | Mot de passe oublié ?   |
| Nom d'utilisateur      | Nom d'utilisateur       |
| Mot de passe           | - Retour à la connexion |
| Mot de passe oublié ?  | Soumettre               |
|                        |                         |
| Connexion              |                         |

Ici aussi, il convient de mentionner que c'est le nom d'utilisateur (p. ex. 123456) qui doit être saisi et non un nom ou une adresse e-mail. Une fois la connexion effectuée, le code d'activation ou le code à usage unique vous sera demandé.

Les personnes qui se connectent pour la première fois ou qui ne changent pas de type de connexion par la suite reçoivent un e-mail à l'adresse e-mail enregistrée avec un code qu'elles doivent saisir dans ce champ. Les éventuels espaces doivent être supprimés. Après avoir cliqué sur le bouton "Connexion", on obtient l'accès à l'ePortail. Une déconnexion automatique a lieu après quatre heures.

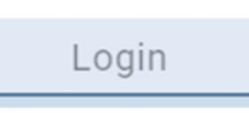

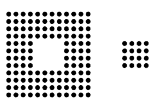

# 2.0 Général

### 2.1 Liste des suspens

Sous la rubrique "Général", toutes les transmissions à la caisse de compensation sont listées sous "Liste des suspens". On peut y voir

quand une transmission a été effectuée, de quoi il s'agit, par quel utilisateur elle a été effectuée, pour quel employé, quelle information a été transmise et quel est son statut.

| Liste des suspens             |                                                                                                    |                                                            |                |            |         |               |  |  |  |  |  |
|-------------------------------|----------------------------------------------------------------------------------------------------|------------------------------------------------------------|----------------|------------|---------|---------------|--|--|--|--|--|
| Configuration                 | Liste des su                                                                                                    | spens -                                                    |                |            |         |               |  |  |  |  |  |
| Authentification à 2 facteurs | Vous pouvez vous informez ici sur l'état de vos mutations et de vos demandes. En consultant les statuts de ces dernières, vous pouvez voir leur état de traitement auprès de |                                                            |                |            |         |               |  |  |  |  |  |
| Gérer d'autres membres        | notre caisse de comp                                                                                                    | notre calsse de compensation.                              |                |            |         |               |  |  |  |  |  |
| Log                           | Annoncé le  ↑↓                                                                                                    | Type ↑↓                                                    | Utilisateur ↑↓ | Employé †↓ | Info †↓ | Statut ↑↓     |  |  |  |  |  |
| Gérer les utilisateurs        |                                                                                                    |                                                            |                |            |         |               |  |  |  |  |  |
|                               | 14.12.2022                                                                                                    | Les données d'allocations<br>familiales ont été transmises |                |            |         | En traitement |  |  |  |  |  |
|                               | 06.12.2022                                                                                                    | Les données d'allocations<br>familiales ont été transmises |                |            | 100     | Réglé         |  |  |  |  |  |
|                               | 06.12.2022                                                                                                    | Les données d'allocations<br>familiales ont été transmises |                |            |         | · Réglé       |  |  |  |  |  |
|                               | NF<br>06.12.2022                                                                                                    | Les données d'allocations<br>familiales ont été transmises |                |            | 100     | En traitement |  |  |  |  |  |
|                               | 24.10.2022                                                                                                    | Les données d'allocations<br>familiales ont été transmises |                |            |         | En traitement |  |  |  |  |  |
|                               | 24.10.2022                                                                                                    | Les données d'allocations<br>familiales ont été transmises |                |            | 100     | En traitement |  |  |  |  |  |
|                               | 1-6 de 68 << <                                                                                                    | 1 2 3 4 5 >                                                | >>             |            |         | *             |  |  |  |  |  |

# 2.2 Configuration

| Liste des suspens             |   |                                                                                     |                                                                                       |
|-------------------------------|---|-------------------------------------------------------------------------------------|---------------------------------------------------------------------------------------|
| Configuration                 |   | Configuration                                                                       |                                                                                       |
| Authentification à 2 facteurs |   | Ici, vous pouvez compléter ou corriger en tout temps vos données d'utilisateur. Les | éventuels changements d'adresse de l'entreprise ou de l'adresse de facturation doiver |
| Gérer d'autres membres        |   | également nous être communiqués.                                                    |                                                                                       |
| Log                           |   |                                                                                     |                                                                                       |
| Gérer les utilisateurs        |   | That                                                                                | Langue *                                                                              |
|                               |   |                                                                                     | Aliemand                                                                              |
|                               |   | Nom *                                                                               | Princern <sup>®</sup>                                                                 |
|                               |   |                                                                                     |                                                                                       |
|                               |   | Nom d'adresse 2                                                                     |                                                                                       |
|                               | N | Rue                                                                                 | Numéro                                                                                |
|                               | 4 |                                                                                     |                                                                                       |
|                               |   | No case postale                                                                     | Pays *<br>Suisse                                                                      |
|                               |   | Code negtal *                                                                       | Lieu*                                                                                 |
|                               |   | 100                                                                                 |                                                                                       |
|                               |   | Canton                                                                              | Adresse valable dès le                                                                |
|                               |   | Denie                                                                               | Format: dd.MM yyyy                                                                    |
|                               |   | Telechone *                                                                         | Type de telephone *                                                                   |
|                               |   | 704-5                                                                               | ·                                                                                     |
|                               |   | Terephone                                                                           | Type de telephone                                                                     |
|                               |   | Fax                                                                                 | emai *                                                                                |
|                               |   |                                                                                     |                                                                                       |
|                               |   |                                                                                     |                                                                                       |
|                               |   |                                                                                     |                                                                                       |
|                               |   |                                                                                     |                                                                                       |
|                               |   | SAUVEGARDER                                                                         |                                                                                       |

Sous la rubrique "Configuration", les données de l'utilisateur peuvent être consultées et modifiées.

Général

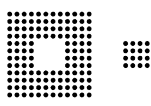

#### 2.3 Authentification à 2 facteurs

| Authentification à 2 facteurs<br>Vous pouvez définir ici votre méthode d'authentification à 2 facteurs. |
|----------------------------------------------------------------------------------------------------|
|                                                                                                    |
| Gérer d'autres membres Méthoda de Bactilication à 2 facteurs                                            |
| Log e-mail                                                                                              |
| Gérer les utilisateurs                                                                                  |
| ACTUALISEP<br>D <sub>2</sub>                                                                            |

Sous la rubrique "Authentification à 2 facteurs", il est possible de changer la méthode d'authentification de l'e-mail en mot de passe à usage unique (par ex. Google Authenticator).

Pour ce faire, il faut sélectionner le mot de passe à usage unique et cliquer sur actualiser :

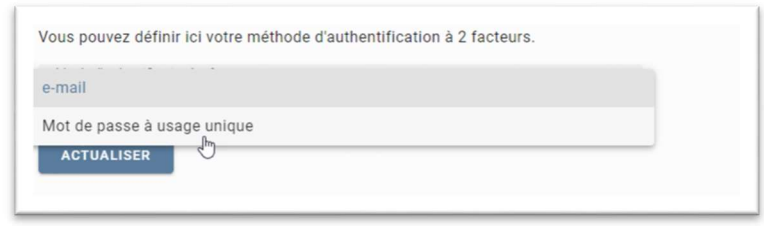

#### Une fenêtre s'ouvre, avec un lien rouge :

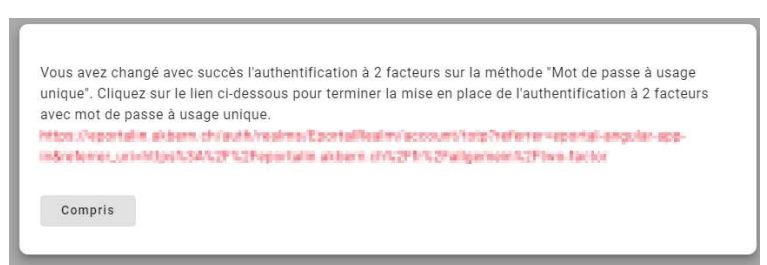

Cliquez sur ce lien et une nouvelle fenêtre s'ouvrira.

Une fois le scan effectué, la fenêtre peut être supprimée. Le login est ainsi modifié. La méthode d'authentification peut être modifiée aussi souvent que souhaité.

| Installez une des applications sulvantes sur votre mobile     o FreeOTP     o Google Authenticator  |                     | Authentification à 2 facteurs -                                        |
|----------------------------------------------------------------------------------------------------|---------------------|------------------------------------------------------------------------|
| 2. Ourrez la polication et scannez le code-barres ou entrez la clef.                                |                     | Méthode d'authentification à 2 facteurs<br>Mot de passe à usage unique |
| Impossible de scanner ?                                                                             |                     |                                                                        |
| 3. Entrez le code à usage unique fourni par l'application et cliquez sur Sauvegarder pour terminer. |                     |                                                                        |
| Indiquez un nom d'appareil pour faciliter la gestion de vos appareils OTP.                          |                     |                                                                        |
| Mot de passe *unique                                                                                |                     |                                                                        |
|                                                                                                    | Annuler Sauvegarder |                                                                        |

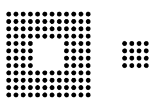

## 2.4 Gérer d'autres membres

Sous la rubrique "Gérer d'autres membres", vous pouvez voir pour quels membres votre nom d'utilisateur est autorisé.

| Liste des suspens             |                                                                       |                                               |                                                 |                                     |         |
|-------------------------------|-----------------------------------------------------------------------|-----------------------------------------------|-------------------------------------------------|-------------------------------------|---------|
| Configuration                 | Gérer d'autres mer                                                    | mbres                                         |                                                 |                                     |         |
| Authentification à 2 facteurs | Vous êtes actuellement enregistré                                     | è pour les membres suivants :                 |                                                 |                                     |         |
| Gérer d'autres membres        | Numéro de décompte 1                                                  | Membre 1                                      | Adresse †↓                                      | Statut †↓                           |         |
| Log                           |                                                                       |                                               |                                                 |                                     |         |
| Gérer les utilisateurs        |                                                                       |                                               |                                                 |                                     |         |
|                               | 1-1 de 1 《 ( 1 )                                                      | >>                                            |                                                 |                                     | *       |
|                               | Si vous souhaitez traiter d'autrès r<br>Demander des droits supplémen | membres, vous pouvez le faire avec<br>ntaires | ce même compte. Pour ce faire, veuillez cliquer | sur "Demander des droits complément | aires". |

En cliquant sur le bouton "Demander des droits supplémentaires", vous pouvez demander une autorisation pour un autre membre de notre caisse. Après examen de votre demande par un gestionnaire, vous serez légitimé. Le numéro de décompte sert de référence.

| Société *                  |            |
|----------------------------|------------|
| Complément pour la société |            |
|                            |            |
| NVOYER LA DEMANDE          | INTERROMPR |

# 2.5 Gérer les utilisateurs

Sous la rubrique "Gérer les utilisateurs", vous voyez quels autres utilisateurs ont également un accès ePortail pour ce membre.

| Liste des suspens             |                                                                                                    |                            |                         |                      | and the second second           |                             |                             |  |  |  |
|-------------------------------|----------------------------------------------------------------------------------------------------|----------------------------|-------------------------|----------------------|---------------------------------|-----------------------------|-----------------------------|--|--|--|
| Configuration                 | Administration du membre -                                                                                                    |                            |                         |                      |                                 |                             |                             |  |  |  |
| Authentification à 2 facteurs | Vous pouvez saisir i                                                                                                    | ci des utilisateurs complé | mentaires qui pourro    | nt ensuite gérer des | salaires ou des employés pour   | votre entreprise. Vous pouv | ez à tout moment ajouter ou |  |  |  |
| Gérer d'autres membres        | modifier les fonctionnalités que l'utilisateur saisi a le droit d'utiliser. Sur la tabelle ci-dessous sont listés les utilisateurs qui ont les droits de gérer des salaires ou des |                            |                         |                      |                                 |                             |                             |  |  |  |
| Log                           | employés pour votre                                                                                                    | entreprise.                |                         |                      |                                 |                             |                             |  |  |  |
| Gérer les utilisateurs        | Nom ↑↓                                                                                                    | Prénom ↑↓                  | Nom de login 1          | e-mail †↓            | Rôle 1                          | Rôle †↓                     | Compte activé 1             |  |  |  |
|                               |                                                                                                    |                            |                         |                      | Administrateur du membre        |                             | oui                         |  |  |  |
|                               |                                                                                                    |                            |                         |                      | Administrateur du membre        |                             | oui                         |  |  |  |
|                               |                                                                                                    |                            |                         |                      | Administrateur du membre        |                             | oui                         |  |  |  |
|                               |                                                                                                    |                            |                         | 1-3 de 3 << <        | 1 > >>                          |                             |                             |  |  |  |
|                               | En cliquant sur le bo                                                                                                    | uton ci-dessous, vous por  | uvez saisir un utilisat | eur complémentaire   | qui pourra ensuite gérer des sa | laires ou des employés pour | votre entreprise            |  |  |  |
|                               | DEMANDER DES D                                                                                                    | DROITS POUR DES UTILISA    | TEURS SUPPLÉMENT        | AIRES                |                                 |                             |                             |  |  |  |

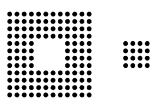

# 3.0 Gestion des salaires

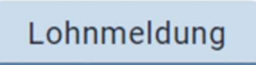

Dans l'onglet "Gestion des salaires", vous pouvez procéder à la déclaration des salaires, ainsi qu'à des modifications de l'estimation de la masse salariale.

| > | Informations                                          |  |
|---|-------------------------------------------------------|--|
|   | Relevé de salaires                                    |  |
|   | Rectificatif                                          |  |
|   | Modification de l'estimation<br>de la masse salariale |  |
|   |                                                       |  |

# 3.1 Relevé de salaires

Vous déclarez les salaires dans la rubrique "Relevé de salaires".

| Releve de salalles    | Jaisii ie        | releve        | ue salali | 0             |                 |         |        |            |                                     |                    |       |
|-----------------------|------------------|---------------|-----------|---------------|-----------------|---------|--------|------------|-------------------------------------|--------------------|-------|
| Rectificatif          | Calais las dansé |               | an linna  |               |                 | *       |        |            | Réinitiali                          | ser la liste des s | alain |
| de la masse salariale | Saisir les donne | es salariales | en ligne  |               |                 |         |        |            |                                     |                    |       |
|                       | NAVS ↑↓          | Nom †↓        | Prénom ↑↓ | De ① †↓       | jusqu'à ①   †↓  | avs⊙ †↓ | ac⊙ †↓ | CAF/LFA ↑↓ | Allocations familiales $\bigcirc$ 1 | AC2⊙ †↓            |       |
|                       |                  |               |           | in the second | 1.00            |         |        |            |                                     |                    | Ì     |
|                       |                  |               |           |               | 1.11            |         |        |            |                                     |                    | Ĩ     |
|                       |                  |               |           |               |                 |         |        |            |                                     |                    | ī     |
|                       |                  |               |           | 1000          | 1.00            | 10.00   |        |            |                                     |                    | Ĩ     |
|                       |                  |               |           |               |                 |         | -      |            | -                                   |                    | 1     |
|                       |                  |               |           | 1000          | 1.100           |         |        |            |                                     |                    | i     |
|                       |                  |               |           | in the second | 1.000           |         |        |            |                                     |                    | 1     |
|                       |                  |               |           |               |                 |         |        |            |                                     |                    | i     |
|                       |                  |               |           |               |                 |         |        |            |                                     |                    | Î     |
|                       |                  |               |           |               |                 |         |        |            |                                     |                    | Ĩ     |
|                       |                  |               |           |               | 1-10 de 24 🛛 << | K 1     | 23>    | >>         |                                     |                    |       |
|                       | SAISIR UN N      | OUVEL EMPI    | LOYÉ SA   | AUVEGARDER    | INTERROMPR      |         |        |            |                                     |                    |       |
|                       |                  |               |           |               |                 |         |        |            |                                     |                    |       |

Ce sont les salaires bruts qui doivent être déclarés. Si vous employez des retraités, aucune cotisation AC n'est due. Si vous avez des filiales en dehors du canton, les personnes qui y sont employées doivent être saisies sans la colonne CAF/LFA. Pour les collaborateurs normaux, le salaire brut doit donc être saisi dans les colonnes AVS, AC et CAF/LFA. En saisissant dans la colonne AVS et en appuyant sur la touche du tabulateur, le salaire est automatiquement rempli dans les deux autres colonnes.

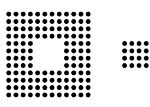

|   | Informations                                          |                                                                                                    |
|---|-------------------------------------------------------|----------------------------------------------------------------------------------------------------|
|   | Polové do coloiroo                                    |                                                                                                    |
| 1 | Releve de salaires                                    | Assulatices                                                                                              |
|   | Rectificatif                                          | Où avez-vous assuré votre personnel ?                                                                    |
|   | Modification de l'estimation<br>de la masse salariale | Auprès de quelle institution avez-vous assuré votre personnel pour l'assurance-accident (LAA) ?          |
|   |                                                       | Auprès de quelle institution avez-vous assuré votre personnel pour la prévoyance professionnelle (LPP) ? |
|   |                                                       | Autres communications                                                                                    |
|   |                                                       | 0 / 4000                                                                                                 |

En cliquant sur suivant, vous arrivez sur le masque "Assurances". Nous vous prions d'y vérifier les données et, en cas de modifications, de les indiquer. Le cas échéant, nous vous prions de nous envoyer par courrier ou par e-mail une police actuelle de la nouvelle assurance. Nous devons vérifier chaque modification.

Vous pouvez imprimer ici la récapitulation et la liste des salaires pour vos dossiers. Si vous cliquez sur "Transmettre", vous avez alors terminé la saisie du relevé de salaires que nous traiterons dans les plus brefs délais.

|   | Informations                                          |                                                                                                    |
|---|-------------------------------------------------------|----------------------------------------------------------------------------------------------------|
| > | Relevé de salaires                                    | Transmettre le relevé de salaires -                                                                                                    |
|   | Rectificatif                                          | Vous pouvez transmettre ici votre relevé de salaires de manière définitive. Une fois la transmission effectuée, il n'est plus possible de procéder à des modifica                                                                                                    |
|   | Modification de l'estimation<br>de la masse salariale | des salaires peut cependant être affichée et imprimée lors de la saisie des données salariales en ligne.                                                                                                    |
|   |                                                       | Résumé de votre saisie de données dans l'ePortail (les données PUCS provenant du téléchargement de fichier ou les messages du distributeur ne sont pas visibles)         Total AVS :         Total AVS :         Total AVS :         Total AC AF/LFA :         Total AC2 :         Mode choisi pour la transmission des données salariales : Saisir les données salariales en ligne         I confirme avoir rempil le décompte individuel des cotisations de manière conforme à la Loi fédérale sur l'assurance-vieillesse et survivants (LAVS) et aux d'apple ation et j'atteste formellement de l'exactitude des renseignements fournis.*         TRANSMETTRE       IMPRIMER LA RÉCAPITULATION         IMPRIMER LA RÉCAPITULATION       IMPRIMER LA LISTE DES SALAIRES |
|   |                                                       |                                                                                                    |

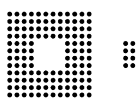

## Transmission via fichier CSV

Vous avez la possibilité, en plus de la saisie manuelle ou de la transmission d'un fichier PUCS, de télécharger un fichier CSV. Pour ce faire, sélectionnez le mode de saisie des données salariales "Transmission fichier CSV".

|   | Informations                                       |                                        |
|---|----------------------------------------------------|----------------------------------------|
| > | Relevé de salaires                                 | Saisir le relevé de salaires -         |
|   | Rectificatif                                       |                                        |
|   | Modification de l'estimation de la masse salariale | Saisir les données salariales en ligne |

En rouge, vous trouverez un modèle de fichier CSV. Vous pouvez le télécharger en cliquant dessus.

| > | Informations<br>Relevé de salaires                                    | Saisir le relevé de salaires |  |  |  |  |
|---|-----------------------------------------------------------------------|------------------------------|--|--|--|--|
|   | Rectificatif<br>Modification de l'estimation<br>de la masse salariale | Transmission fichier CSV     |  |  |  |  |
|   |                                                                       | + SÉLECTIONNER UN FICHIER    |  |  |  |  |
|   |                                                                       | Avancer                      |  |  |  |  |

Ce modèle doit être rempli avec vos salaires. L'employé Pierre, par exemple, doit être supprimé.

| A            | В      | С       | D             | E          | F            | G            | Н            | 1    | J             | K            | L         |
|--------------|--------|---------|---------------|------------|--------------|--------------|--------------|------|---------------|--------------|-----------|
| Numéro AVS   | Prénom | Nom     | Date de naiss | Sexe (M/F) | Employé à pa | Employé jusc | Salaire soum | AC1  | AC2 (jusqu'er | Salaire soum | AF payées |
| 756.1234.567 | Pierre | Exemple | 12.10.1989    | M          | 01.01.2022   | 24.10.2022   | 1000         | 1000 | 0             | 1000         | 230       |
|              |        |         |               |            |              |              |              |      |               |              |           |
|              |        |         |               |            |              |              |              |      |               |              |           |

Il est important que vous suiviez exactement les indications indiquées dans le fichier Excel. Le sexe est soit M, soit F. L'année doit également correspondre. N'insérez donc pas une date sous "Employé à partir du" qui ne concerne pas l'année actuelle à déclarer. Pour les contrats de travail déjà existants, vous pouvez insérer le 01.01.2023. Il en va de même pour "Employé jusqu'au" (31.12.2023 en cas de contrat de travail continu).

Le fichier rempli doit être enregistré au format csv et ensuite téléchargé.

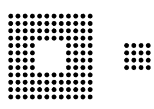

| > | Informations<br>Relevé de salaires<br>Rectificatif<br>Modification de l'estimation<br>de la masse salariale | Saisir le relevé de salaires - 75<br>Transmission fichier CSV<br>Exemple pour le téléchargement CSV<br>+ sélectionner un fichier |
|---|----------------------------------------------------------------------------------------------------|----------------------------------------------------------------------------------------------------|
|---|----------------------------------------------------------------------------------------------------|----------------------------------------------------------------------------------------------------|

Si le format ou un petit détail (p. ex. au lieu de F, vous avez pris W pour le sexe) n'est pas correct, une erreur sera alors affichée.

| Le fichier n'a pas pu être téléchargé. |
|----------------------------------------|
| Fermer                                 |
|                                        |

Si le fichier est au bon format mais que d'autres erreurs sont apparues, l'assistant vous les signale pour que vous les corrigiez.

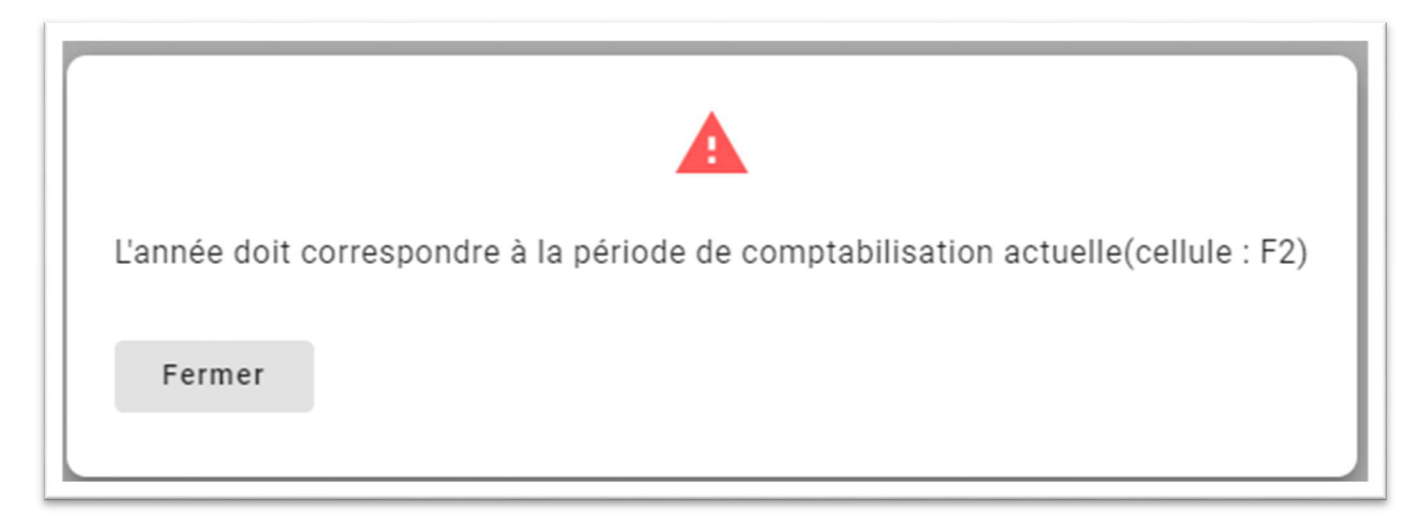

ePortal

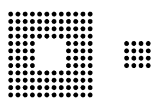

| Un numéro d'assurance sociale pas valable a été saisi. Veuillez svp saisir le numéro d'assurance sociale au format 756.XXXX.XXXX.XX. (colonne A)(cellule : A2) |  |
|----------------------------------------------------------------------------------------------------|--|
| Fermer                                                                                                    |  |

Une fois que toutes les erreurs ont été corrigées, vous pouvez transmettre le fichier.

# 3.2 Rectificatif

Sous la rubrique "Rectificatif", vous pouvez annoncer les adaptations salariales de périodes de décompte déjà définitives (années antérieures). Pour ce faire, indiquez d'abord l'année de décompte et cliquez sur "avancer".

|   | Informations<br>Relevé de salaires                                                                                                    | Rectifica                                                  | tif -                                            |                    |                                     |                    | 1                                                     |                          |
|---|----------------------------------------------------------------------------------------------------|------------------------------------------------------------|--------------------------------------------------|--------------------|-------------------------------------|--------------------|-------------------------------------------------------|--------------------------|
| > | Rectificatif<br>Modification de l'estimation<br>de la masse salariale                                                                                                    | Vous pouvez trai<br>Année de décom                         | nsmettre ici un re<br>pte *                      | ctificatif du rele | evé de salaires                     |                    |                                                       |                          |
|   | Saisir le rectificatif -                                                                                                    |                                                            |                                                  |                    |                                     |                    |                                                       |                          |
|   | Veuillez svp indiquer uniquement les<br>les parts des salaires précédemment                                                                                                    | différences des salaires<br>communiquées.                  | soumis, resp les co                              | prrections concer  | nant les allocatio                  | ons familiales. En | d'autres termes,                                      | veillez à ne pas annonc  |
|   | Veuillez svp indiquer uniquement les<br>les parts des salaires précédemment<br>Saisir les données salariales en ligne                                                                                                    | différences des salaires<br>communiquées.                  | soumis, resp les co                              | prrections concer  | nant les allocatio                  | ons familiales. En | d'autres termes,                                      | veillez à ne pas annonce |
|   | Veuillez svp indiquer uniquement les<br>les parts des salaires précédemment<br>Saisir les données salariales en ligne<br>NAVS 1↓ Nom 1↓ Pré                                                                                    | différences des salaires<br>communiquées.<br>nom ↑↓ De⊙↑↓  | soumis, resp les co<br>jusqu'à ⊙ †↓              | Avs⊙ ↑↓            | nant les allocatio<br>Ac⊙ †↓        | CAF/LFA ↑↓         | d'autres termes,<br>Allocations<br>familiales ⊙<br>↑↓ | veillez à ne pas annonc  |
|   | Veuillez svp indiquer uniquement les<br>les parts des salaires précédemment<br>Saisir les données salariales en ligne<br>NAVS †↓ Nom †↓ Pré                                                                                    | idfférences des salaires<br>communiquées.<br>nom ↑↓ De⊙ ↑↓ | soumis, resp les co<br>jusqu'à O î J<br>0-0 de 0 | AVS © ↑↓<br><<< >> | Ac⊙ 1↓<br>>>                        | CAF/LFA ↑↓         | d'autres termes,<br>Allocations<br>familiales ©<br>↑↓ | veillez à ne pas annonc  |
|   | Veuillez svp indiquer uniquement les<br>les parts des salaires précédemment<br>Saisir les données salariales en ligne<br>NAVS 1↓ Nom 1↓ Pré<br>SAISIR UN NOUVEL EMPLOYÉ                                                        | nom ↑↓ De ⊙ ↑↓<br>SAUVEGARDER                              | jusqu'à O îl<br>O-0 de 0                         | AVS © 11           | ac⊙ ↑↓<br>>>                        | CAF/LFA ↑↓         | d'autres termes,<br>Allocations<br>familiales ⊙<br>↑↓ | AC2 ① 1↓                 |
|   | Veuillez svp indiquer uniquement les les parts des salaires précédemment         Saisir les données salariales en ligne         NAVS †↓       Nom †↓         Pré         SAISIR UN NOUVEL EMPLOYÉ         RETOUR       AVANCER | nom ↑↓ De⊙ ↑↓                                              | Jusqu'à ① 11<br>0-0 de 0<br>INTERROMPRE          | AVS © 1↓           | anant les allocation<br>ac⊙ ↑↓<br>≫ | CAF/LFA †↓         | d'autres termes,<br>Allocations<br>familiales ⊙<br>↑↓ | AC2 O 1                  |

Ensuite, vous avez la possibilité d'annoncer le rectificatif de trois manières en cliquant sur la fonction déroulante dans "Saisir les données salariales en ligne".

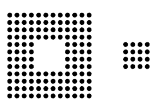

Vous pouvez saisir le rectificatif manuellement, en téléchargeant un fichier CSV ou en téléchargeant un fichier PUCS.

Transmission fichier CSV

Transmission fichier PUCS

Saisir les données salariales en ligne

שמושון וכש עטווווככש שמומוומוכש כוו וועווכ

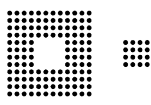

Si vous saisissez rectificatif manuellement, vous devez saisir un nouvel employé dans le champ correspondant.

| saisir un nouvei emp                  | Лоуе                                                 |
|---------------------------------------|------------------------------------------------------|
| euillez svp saisir, en plus du numero | d'assure, les données personnelles du nouvel employ- |
| Numéro d'assurance sociale *          |                                                      |
|                                       |                                                      |
|                                       |                                                      |
|                                       |                                                      |
| CHERCHER UN EMPLOYÉ                   |                                                      |
| CHERCHER UN EMPLOYÉ                   |                                                      |
| CHERCHER UN EMPLOYÉ                   |                                                      |

Une fois que vous avez saisi le salarié, vous pouvez saisir la période et les revenus. Veuillez noter que seule la différence par rapport au salaire ou aux allocations familiales déjà déclarés doit être annoncée.

Veuillez impérativement indiquer le motif de la correction. Vous pouvez ensuite cliquer sur le bouton "Transmettre" pour transmettre le rectificatif et clore le processus.

| L | e rectificatif a été transmis avec succès. Vous pouvez imprimer la liste des salaires pour votre dossier. |      |
|---|----------------------------------------------------------------------------------------------------|------|
|   | Fermer                                                                                                    | les: |

Vous recevrez ensuite une confirmation et la transmission sera visible dans l'onglet "Général", sous la rubrique "Liste des suspens".

| ransmettre                  | e rectificatif -                                                                                                 |                          |
|-----------------------------|----------------------------------------------------------------------------------------------------|--------------------------|
| is pouvez transmettr        | a ici votra ractificatif da maniàra définitiva. Dive aucuna adantion n'act noccible anrès la transmission l      |                          |
| tifaction du costificatif t | s lo vote rectificati de manere demitive. Plus adcune adaption nest possible apres la transmission :             |                          |
| inication of reconcatin -   |                                                                                                    |                          |
|                             |                                                                                                    |                          |
|                             |                                                                                                    |                          |
|                             |                                                                                                    |                          |
|                             |                                                                                                    |                          |
| Votre relevé de sala        | res a déjà été transmis et ne peut plus être traité                                                              |                          |
|                             |                                                                                                    |                          |
|                             |                                                                                                    |                          |
| Résumé de votre sais        | ie de données dans l'ePortail (les données PUCS provenant du téléchargement de fichier ou les messages du distri | buteur ne sont pas visil |
|                             | Total AVS: 500.00                                                                                                |                          |
|                             | Total AC: 500.00                                                                                                 |                          |
| -                           | Total CAF/LFA : 500.00                                                                                           |                          |
| Total a                     | locations familiales : 0.00                                                                                      |                          |
|                             | Total AC2 : 0.00                                                                                                 |                          |
| confirme avoir rempl        | le décompte individuel des cotisations de manière conforme à la Loi fédérale sur l'assurance-vieillesse et su    | urvivants (LAVS) et au   |
| pplication et j'atteste     | formellement de l'exactitude des renseignements fournis.                                                         |                          |
|                             |                                                                                                    |                          |
|                             | IMPRIMER LA RECAPITULATION IMPRIMER LA LISTE DES SALAIRES                                                        |                          |
|                             |                                                                                                    |                          |
|                             |                                                                                                    |                          |
|                             |                                                                                                    |                          |
|                             |                                                                                                    |                          |
|                             |                                                                                                    |                          |

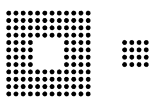

# 3.3 Modification de l'estimation de la masse salariale

Dans cette rubrique, vous pouvez faire adapter votre masse salariale annuelle brute totale provisoire.

| Relevé de salaires                                    | Modification de l'estimation de la masse salariale -                                                                                                    |
|-------------------------------------------------------|----------------------------------------------------------------------------------------------------|
| Rectificatif                                          | Vous pouvez nous communiquer ci-dessous des modifications des estimations des masses salariales annuelles, ainsi que des allocations familiales annuelles à com |
| Modification de l'estimation<br>de la masse salariale | Les nouvelles bases seront en principe prises en compte lors de la prochaine facturation des acomptes.                                                          |
|                                                       | Nouvelle masse salariale annuelle soumise à l'AVS en CHF *                                                                                                    |
|                                                       | Nouvelle masse salariale annuelle soumise à l'AC en CHF *                                                                                                    |
|                                                       | Nouvelle masse salariale annuelle soumise à la CAF en CHF *                                                                                                    |
|                                                       | Estimation des allocations familiales annuelles à compenser en CHF *                                                                                            |
|                                                       | Autres communications                                                                                                    |
|                                                       | 0/255                                                                                                    |
|                                                       | TRANSMETTRE SAUVEGARDER                                                                                                    |

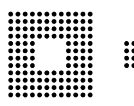

# 4.0 Données de base

## 4.1 Aperçu

Vous voyez ici un aperçu de vos données de base. Veuillez sélectionner l'option de menu correspondante sur la gauche si vous souhaitez effectuer une adaptation ou consulter l'historique.

#### 4.2 Adresses

Ici, vous pouvez consulter et adapter les indications relatives à vos adresses.

## 4.3 Données de compte

Ici, vous pouvez consulter et adapter vos coordonnées bancaires.

#### 4.4 Assurances

Ici, vous pouvez consulter et adapter vos assurances LAA/LPP. Vous pouvez en outre nous annoncer la fin d'un rapport d'assurance LAA/LPP.

#### 4.5 Confirmations

Vous pouvez télécharger ici des confirmations.

#### 4.6 Assujettissements

Ici, vous pouvez consulter et adapter vos assujettissements.

# 5.0 Gestion des employés

5.1. Annoncer un employé

Dans l'onglet "Gestion des employés", vous pouvez annoncer les nouveaux collaborateurs. Veuillez noter qu'il n'est plus obligatoire d'annoncer les entrées et les sorties en cours d'année. Il suffit que la durée d'engagement soit indiquée sur le relevé de salaires de fin d'année.

| > | Annoncer un employe                                                                       |                                                                                                    |
|---|-------------------------------------------------------------------------------------------|----------------------------------------------------------------------------------------------------|
|   | Modifier un employé                                                                       | Annoncer un employé - Annoncer un employé -                                                                                                    |
|   | Commander un duplicata du<br>certificat d'assurance<br>Annoncer le départ d'un<br>employé | Veuillez svp saisir, en plus du numéro d'assuré ou des données personnelles de l'employé, la date d'entrée dans l'entreprise (début de l'obligation de cotiser dès le 1.1.de<br>l'année qui suit les 17 ans révolus). Vous pouvez commander en même temps un duplicata du certificat d'assurance. Vous trouverez le numéro d'assuré sur le certificat<br>d'assurance AVS ou sur la carte d'assurance-maladie. Si aucun certificat d'assurance AVS n'a encore été délivré, nous vous prions alors de bien vouloir remplir (en indiquant |
|   | Liste des employés actifs                                                                 | également la date d'entrée dans l'entreprise) et nous retourner le formulaire de demande de certificat d'assurance AVS accompagné d'une copie de pièce d'identité.                                                                                                    |
|   | Rechercher un employé                                                                     | Numéro d'assurance sociale * ANNONCER UN EMPLOYÉ                                                                                                    |
|   |                                                                                           | SAISIR MANUELLEMENT L'EMPLOYÉ INTERROMPRE                                                                                                    |

Saisissez, en plus du numéro d'assurance sociale ou des données personnelles du nouveau collaborateur, la date d'entrée (ou le début de l'obligation de cotiser, qui commence le 1er janvier suivant l'âge de 17 ans). Vous pouvez également demander un duplicata du certificat d'assurance. Vous trouverez le numéro d'assurance sociale sur la carte AVS de l'employé ou sur la carte

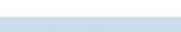

oPort:

Gestion des employés

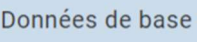

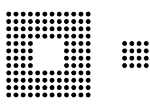

d'assurance maladie. Si aucune carte AVS n'a encore été délivrée, nous vous prions de nous faire parvenir par écrit la demande de certificat d'assurance et les copies des pièces d'identité nécessaires, y compris l'annonce d'entrée, en utilisant le formulaire correspondant.

# 5.2. Modifier un employé

Vous pouvez ici rechercher le collaborateur concerné. Vous pouvez uniquement muter les données personnelles des collaborateurs qui travaillent actuellement chez vous (le collaborateur doit être présent dans la "Liste des employés actifs").

| Modifier un employé -                              |   |
|----------------------------------------------------|---|
| Vous pouvez modifier ici les données de l'employé. |   |
| Numéro d'assurance sociale                         |   |
| Nom *                                              |   |
| Defense #                                          |   |
|                                                    |   |
| Date de naissance *                                | Ē |
|                                                    |   |
| MUTER UN EMPLOYÉ INTERROMPRE                       |   |
|                                                    |   |
|                                                    |   |

# 5.3. Commander un duplicata du certificat d'assurance

Vous pouvez ici commander un duplicata du certificat d'assurance pour le collaborateur sélectionné.

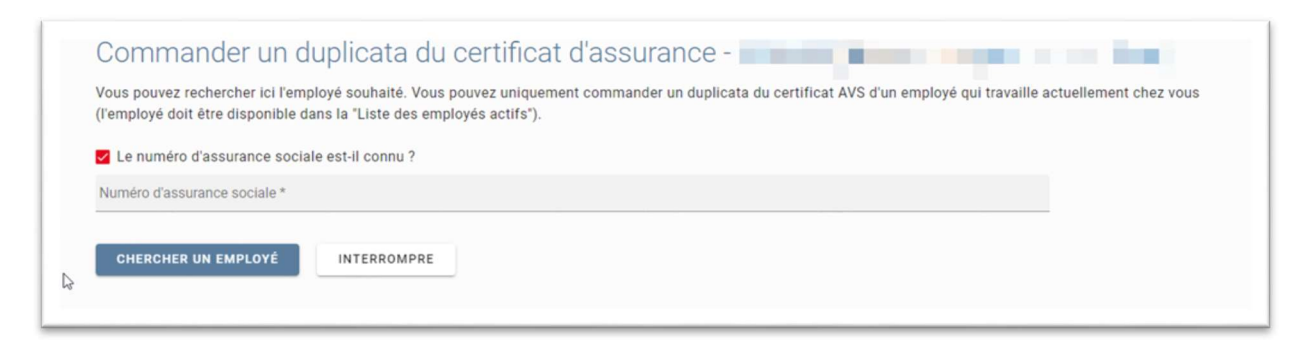

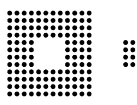

### 5.4. Annoncer le départ d'un employé

Vous pouvez ici annoncer le départ d'un employé qui a quitté l'entreprise.

| Vous pouvez rechercher ici l'employé souhaité. Vous pouvez uniquement annoncer le départ d'un employé qui travaille actuellement chez vous (l'employé doit être disp |
|----------------------------------------------------------------------------------------------------|
| dans la "Liste des employés actifs").                                                                                                    |
| Z Le numéro d'assurance sociale est-il connu ?                                                                                                    |
| Numéro d'assurance sociale *                                                                                                    |

# 5.5. Liste des employés actifs

Vous voyez dans le tableau toutes les relations de travail actives actuellement annoncées ou, selon le genre d'assujettissement, uniquement les relations de travail CAF actives. Veuillez svp faire preuve d'un peu de patience. Selon le nombre de collaborateurs, l'importation peut prendre un certain temps.

| us pouvez consulter o<br>uillez svp patienter. L | dans la tabelle toutes les relations e<br>importation peut durer un moment | de travail actuellement actives ou u<br>suivant le nombre d'employés conn | niquement les relations CAF actives se<br>nus dans notre système. | elon votre genre d'assujettissement. |
|--------------------------------------------------|----------------------------------------------------------------------------|---------------------------------------------------------------------------|-------------------------------------------------------------------|--------------------------------------|
| IAVS 1                                           | Nom ↑↓                                                                     | Prénom ↑↓                                                                 | Date de naissance ↑↓                                              | Date d'entrée ↑↓                     |
|                                                  |                                                                            |                                                                           |                                                                   | 01.11.2022                           |
|                                                  |                                                                            |                                                                           |                                                                   | 01.12.2021                           |
|                                                  |                                                                            |                                                                           |                                                                   | 01.11.2021                           |
|                                                  |                                                                            |                                                                           |                                                                   | 01.10.2021                           |
|                                                  |                                                                            |                                                                           |                                                                   | 01.09.2021                           |
|                                                  |                                                                            |                                                                           |                                                                   | 01.08.2021                           |
|                                                  |                                                                            |                                                                           |                                                                   | 01.05.2021                           |
|                                                  |                                                                            |                                                                           |                                                                   | 01.05.2021                           |
|                                                  |                                                                            |                                                                           |                                                                   | 01.05.2021                           |
|                                                  |                                                                            |                                                                           |                                                                   | 01.04.2021                           |

Si vous n'annoncez pas activement le départ de vos collaborateurs, la liste peut alors contenir des personnes qui ne travaillent plus dans votre entreprise depuis longtemps. Après un certain temps (normalement pas plus de 2 ans), ces personnes ne sont plus affichées. Si cela ne vous dérange pas visuellement, vous ne devez rien faire. Nous travaillons selon la procédure de décompte forfaitaire.

Cela signifie que nous ne faisons pas directement référence aux personnes employées et à leur niveau de salaire pour l'année en cours. Seuls les montants indiqués dans l'onglet "Gestion des salaires" sous la rubrique "Modification de l'estimation de la masse salariale" ou les cotisations provisoires actuellement facturées sont déterminants.

## 5.6. Rechercher un employé

Vous pouvez ici rechercher un collaborateur spécifique. Seuls les collaborateurs actuels sont affichés (le collaborateur doit être présent dans la "Liste des employés actifs").

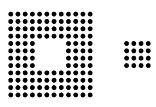

|   | Rechercher un employé -                                                                                                    |                             |
|---|----------------------------------------------------------------------------------------------------|-----------------------------|
|   | Vous pouvez rechercher ici l'employé souhaité. Vous pouvez uniquement rechercher les données personnelles d'un employé qui travaille actuel<br>doit être disponible dans la "Liste des employés actifs"). | lement chez vous (l'employé |
|   | ✓ Le numéro d'assurance sociale est-il connu ?                                                                                                    |                             |
|   | Numéro d'assurance sociale *                                                                                                    |                             |
| , | CHERCHER UN EMPLOYÉ INTERROMPRE                                                                                                    |                             |

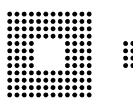

# 6.0 Allocations familiales

Allocations familiales

# 6.1. Annoncer le bénéficiaire

| > | Annoncer le bénéficiaire |   |                  |                       |                        |                       |               |           |         |           |
|---|--------------------------|---|------------------|-----------------------|------------------------|-----------------------|---------------|-----------|---------|-----------|
|   | Muter le bénéficiaire    |   | Annoncer         | le bénéficia          | aire                   |                       |               |           |         |           |
|   | Annoncer l'enfant        |   | Vous pouvez rech | ercher ici la personn | e que vous souhaitez a | nnoncer comme bénéfic | iaire         |           |         |           |
|   | Muter l'enfant           |   | NAUR #1          | No. *1                | Daison #1              | Date de naissance     | Protection #1 | Parts #1  | Lating. | Antine    |
|   | Liste des bénéficiaires  |   | NAVS 11          | Nom 11                | Prenom 11              | T1                    | Etabli le 11  | Statut 11 | Action  | Action    |
|   | Vérifiez les échéances   |   |                  |                       |                        |                       |               |           | TRAITER | SUPPRIMER |
|   |                          |   |                  |                       |                        |                       |               |           | TRAITER | SUPPRIMER |
|   |                          |   |                  |                       |                        | 1-2 de 2 🛛 <<         | < 1 > »       |           |         |           |
|   |                          | ₽ |                  |                       |                        |                       |               |           |         |           |
|   |                          |   | Numéro d'assuran | ce sociale *          |                        |                       |               |           |         |           |
|   |                          |   | RECHERCHER       | E BÉNÉFICIAIRE        | ANNONCER LE BÉR        | ÉFICIAIRE             |               |           |         |           |
|   |                          |   | INTERROMPRE      |                       |                        |                       |               |           |         |           |
| _ |                          | _ |                  |                       |                        |                       |               |           |         |           |

Sous la rubrique "Annoncer le bénéficiaire", vous pouvez effectuer une demande d'allocations familiales pour une personne travaillant dans l'entreprise. Indiquez pour cela le numéro d'assurance sociale. Il n'est pas nécessaire d'avoir déjà saisi la personne ailleurs dans le portail.

Cliquez ensuite sur "Annoncer le bénéficiaire". Une fenêtre pour la saisie de l'annonce est alors affichée.

| Nom                        |                          |
|----------------------------|--------------------------|
| Prénom                     |                          |
| Date de naissance          |                          |
|                            |                          |
| RECHERCHER LE BÉNÉFICIAIRE | ANNONCER LE BÉNÉFICIAIRE |
| INTERROMPRE                |                          |

Pour que nous puissions examiner le droit aux allocations familiales, nous avons besoin de différentes informations. Nous vous prions donc de bien vouloir remplir ce questionnaire. En répondant à toutes les questions, vous contribuez de manière essentielle au traitement rapide de votre demande.

Remplissez autant que possible tous les champs disponibles.

#### Télécharger les annexes

Pour les enfants qui suivent une formation post-obligatoire (après l'école obligatoire) ou qui ont atteint l'âge de 16 ans, nous avons besoin d'une attestation de formation (photocopie du contrat d'apprentissage, attestation d'études, etc.). Si l'enfant en formation a un revenu mensuel supérieur à la rente de vieillesse complète maximale (CHF 2'450/mois), il n'a pas droit aux allocations de formation. En cas de situations familiales différentes, une demande séparée doit être déposée à chaque fois. Pour les demandeurs célibataires, divorcés ou séparés, le droit de garde doit être prouvé (convention sur l'autorité parentale conjointe, convention de divorce ou de séparation).

Il est important d'envoyer les demandes.

| RETOUR | INTERROMPRE | ENVOYER  |
|--------|-------------|----------|
| RETOOR |             | LINVOTER |

Si vous ne validez pas la demande ou si vous interrompez l'assistant, la demande entamée restera sur votre profil et ne nous sera pas envoyée. Le statut "Fin" signifie que vous ne nous avez pas encore transmis la demande.

| NAVS †↓           | Nom ↑↓      | Prénom ↑↓ | ↑↓          | Etabli le ↑↓ | Statut ↑↓ | Action  | Action    |
|-------------------|-------------|-----------|-------------|--------------|-----------|---------|-----------|
|                   |             |           |             |              | Fin       | TRAITER | SUPPRIMER |
|                   |             |           |             |              |           | TRAITER | SUPPRIMER |
|                   |             |           |             |              |           | TRAITER | SUPPRIMER |
|                   |             |           | 1-3 de 3 << | < 1 > »      |           |         |           |
| Numéro d'assuranc | e sociale * |           | La          |              |           |         |           |
|                   |             |           |             |              |           |         |           |

La demande nous parviendra une fois que vous aurez cliqué sur "Envoyer" et que la fenêtre de confirmation sera affichée.

| Vos données ont été t<br>compensation. | ansmises avec succès et seront traitées immédiatement par la caisse de |  |
|----------------------------------------|------------------------------------------------------------------------|--|
| Fermer                                 |                                                                        |  |

Vous avez maintenant la possibilité de sauvegarder votre demande dans vos dossiers. Sous "Général" / "Liste de suspens", vous voyez en outre que la demande a été transmise et qu'elle est en cours de traitement chez nous.

## 6.2. Muter le bénéficiaire

Sous la rubrique "Muter le bénéficiaire" se trouvent tous les processus ouverts pour lesquels vous voulez ou vouliez muter un de vos bénéficiaires d'allocations familiales actifs. Vous pouvez y poursuivre vos processus entamés ou les supprimer.

## 6.3. Annoncer l'enfant

Sous la rubrique "Annoncer l'enfant", vous pouvez annoncer un autre enfant pour un bénéficiaire déjà existant. Pour ce faire, vous devez saisir le numéro d'assurance sociale du bénéficiaire existant. Nous vous prions de remplir tous les champs possibles, cela facilite et accélère le traitement.

## 6.4. Muter l'enfant

Sous la rubrique "Muter l'enfant" se trouvent tous les processus ouverts pour lesquels vous voulez ou vouliez muter un enfant d'un de vos bénéficiaires d'allocations familiales actifs. Vous pouvez y poursuivre vos processus entamés ou les supprimer.

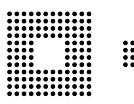

# 6.5. Liste des bénéficiaires

| Liste des b         | pénéficiai      | res -     |                                        |                                                            |        |                       |
|---------------------|-----------------|-----------|----------------------------------------|------------------------------------------------------------|--------|-----------------------|
| Liste des bénéficia | ires            |           |                                        |                                                            |        |                       |
| NAVS ↑↓             | Nom ↑↓          | Prénom ↑↓ | Date de naissance $\uparrow\downarrow$ | Relation de travail valable dès / au $\uparrow \downarrow$ | Action | Justificatif du droit |
|                     |                 |           |                                        | 01.11.2022 / -                                             | MUTER  | Télécharger           |
|                     | 100             |           |                                        | 01.06.2018 / 31.12.2022                                    | MUTER  | Télécharger           |
|                     |                 |           |                                        | 01.01.2019 / -                                             | MUTER  | Télécharger           |
|                     |                 |           |                                        | 01.07.2018 / 31.03.2023                                    | MUTER  | Télécharger           |
|                     |                 |           |                                        | 01.02.2023 / 31.03.2023                                    | MUTER  | Télécharger           |
|                     |                 |           |                                        | 01.01.2013 / 31.07.2022                                    | MUTER  | <u>Télécharger</u>    |
|                     |                 |           |                                        | 01.03.2021 / 31.01.2023                                    | MUTER  | <u>Télécharger</u>    |
|                     |                 |           |                                        | 01.09.2018 / 31.12.2022                                    | MUTER  | Télécharger           |
|                     |                 |           |                                        | 01.01.2021 / 15.04.2023                                    | MUTER  | <u>Télécharger</u>    |
|                     |                 |           |                                        | 01.04.2014 / 28.02.2023                                    | MUTER  | <u>Télécharger</u>    |
| 1-10 de 21 🛛 🛠      | < 1 2           | 3 > >>    |                                        |                                                            |        | <u>+</u>              |
| ANNONCER D'AU       | JTRES BÉNÉFICIA | IRES      |                                        |                                                            | LISTE  | DES ALLOCATIONS CAF   |

Vous voyez ici tous vos bénéficiaires actifs. Les bénéficiaires pour lesquels les allocations ont pris fin sont également affichés. Ceux-ci peuvent encore être visibles jusqu'à deux ans après la fin, afin que vous puissiez éventuellement encore procéder à des mutations. Vous pouvez également télécharger le dernier justificatif du droit. En bas à droite, vous avez la possibilité de générer une liste des allocations CAF pour une période définie. Vous verrez ainsi pour qui vous recevez des allocations et pour quel montant et durant quelle période.

Lorsque vous cliquez sur un bénéficiaire, les liens de filiation actifs apparaissent en dessous de l'affichage.

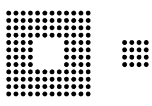

|         |                                                                        |                                           |          | 01.12.2016 / 30.09.2020 | MUTER  |
|---------|------------------------------------------------------------------------|-------------------------------------------|----------|-------------------------|--------|
|         |                                                                        | 15.1.1                                    |          | 01.12.2021 / -          | MUTER  |
|         | Muter l'enfant du ben                                                  | ieficiaire - (                            |          | 01.02.2022 / -          | MUTER  |
| 1-10    | Formation     Abandon de la formation                                  |                                           |          |                         | *      |
| ANN     | Interruption de la formation     Départ à l'étranger                   |                                           |          |                         |        |
| Dét     | Inapte au travail     Formation terminée (annonce poss     INTERROMPRE | ible au plus tôt 2 mois avant la fin de l |          |                         |        |
| NAV     |                                                                        |                                           | L        | Montant par mois ↑↓     | Action |
|         | AVANCER                                                                |                                           |          | 230.00                  | MUTER  |
|         |                                                                        |                                           | Actif    | 230.00                  | MUTER  |
|         |                                                                        |                                           | Actif    | 230.00                  | MUTER  |
|         |                                                                        | 1-3 de 3 🛛 <<                             | < 1 > >> |                         |        |
| es allo | cations familiales dans le futur ne sont pa                            | s affichées                               |          |                         |        |

Avec le bouton "Muter" correspondant, vous avez la possibilité de muter soit le bénéficiaire, soit l'enfant. Si vous souhaitez par exemple télécharger un contrat d'apprentissage pour un enfant, cliquez sur le bouton "Muter" de l'enfant correspondant et le processus de téléchargement sera lancé dans la rubrique "Muter l'enfant".

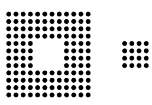

### 6.6. Vérifiez les échéances

Vous trouvez ici une liste de toutes les allocations qui arrivent à échéance. Vous pouvez télécharger de nouveaux documents de formation en cliquant sur le bouton "Muter".

| Auter le bénéficiaire  | Vérifiez les échéances - production de la company de la company de la company de la company de la company de la |                       |                        |                   |                      |                    |        |  |
|------------------------|----------------------------------------------------------------------------------------------------|-----------------------|------------------------|-------------------|----------------------|--------------------|--------|--|
| nnoncer l'enfant       | Liste des allocations familiales avec date d'échéance prochaine                                                 |                       |                        |                   |                      |                    |        |  |
| Auter l'enfant         | NAVS du bénéficiaire 1                                                                                          | Nom du bénéficiaire 1 | Prénom du bénéficiaire | Nom de l'enfant 1 | Prénom de l'enfant 1 | Date d'échéance 15 | Action |  |
| iste des bénéficiaires | 1.                                                                                                    | 1.                    | ΤĻ                     | 1.                | 1.                   | 1-                 |        |  |
| Vérifiez les échéances |                                                                                                    |                       |                        | A                 |                      | 31.12.2021         | MUTER  |  |
|                        |                                                                                                    |                       |                        |                   |                      | 31.12.2021         | MUTER  |  |
|                        |                                                                                                    |                       |                        |                   |                      | 31.01.2022         | MUTER  |  |
|                        |                                                                                                    |                       |                        |                   |                      | 31.07.2022         | MUTER  |  |
|                        |                                                                                                    |                       |                        |                   |                      | 31.07.2022         | MUTER  |  |
|                        |                                                                                                    |                       |                        |                   |                      | 31.07.2022         | MUTER  |  |
|                        |                                                                                                    |                       |                        |                   |                      | 31.07.2022         | MUTER  |  |
|                        |                                                                                                    |                       |                        |                   |                      | 31.07.2022         | MUTER  |  |
|                        |                                                                                                    |                       |                        |                   |                      | 31.07.2022         | MUTER  |  |
|                        |                                                                                                    |                       |                        |                   |                      | 31.07.2022         | MUTER  |  |
|                        | 1-10 de 37 << <                                                                                                 | 1 2 3 4               | > >>                   |                   |                      |                    |        |  |

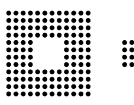

# 7.0 Communication par le distributeur

# 7.1. Communication par le distributeur

Boîte de réception -

Vous trouvez ci-desse Date de la demande 1

Vous voyez ici une liste des communications PUCS qui doivent encore être confirmées. Pour consulter les détails d'une communication, cliquez sur celle-ci dans le tableau. Contrôlez l'exactitude des données transmises et validez ou supprimez la communication.

# 8.0 Attestations d'assurance

Vous pouvez télécharger ici l'attestation d'assurance pour les collaborateurs annoncés. Si vous l'avez fait, l'attestation est classée dans la rubrique "Archives". Seules les attestations d'assurance des collaborateurs annoncés sont affichées. Tout comme l'annonce en cours d'année des collaborateurs, les attestations ne sont pas obligatoires.

# 9.0 Boîte de réception

Dans la rubrique "Envoyer une communication", vous pouvez prendre contact avec nous. Nous répondrons ensuite à vos demandes. Vous trouverez notre réponse dans la rubrique "Boîte de réception". Depuis là, vous pouvez archiver vos messages.

1-1 de 1 <c c 1 > 20

| Boîte de réception        |                                            |                |                 |            |  |  |  |
|---------------------------|--------------------------------------------|----------------|-----------------|------------|--|--|--|
| Archives                  | Boîte de récepti                           | ion -          |                 |            |  |  |  |
| Envoyer une communication | Vous trouvez cl-dessous vos communications |                |                 |            |  |  |  |
|                           | Date de la demande   ↑↓                    | Utilisateur ↑↓ | Communication   | Réponse ↑↓ |  |  |  |
|                           | Aucun message disponible                   |                |                 |            |  |  |  |
|                           |                                            |                | 0-0 de 0 << < > | >>         |  |  |  |
|                           |                                            |                |                 |            |  |  |  |
|                           | ß                                          |                |                 |            |  |  |  |
|                           | 68                                         |                |                 |            |  |  |  |

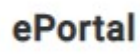

Attestations d'assurance

Communication par le distributeur

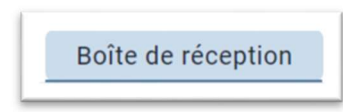